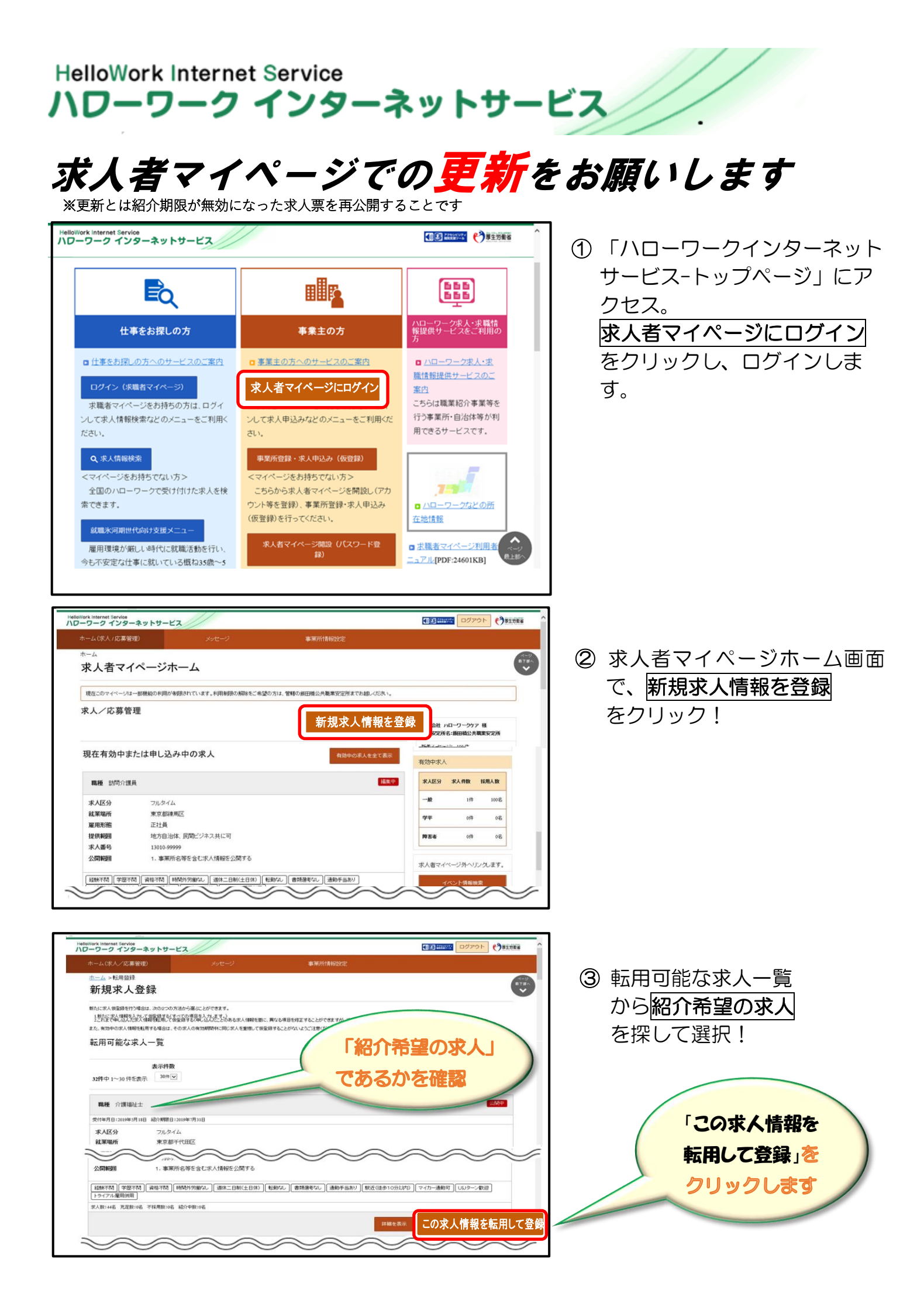

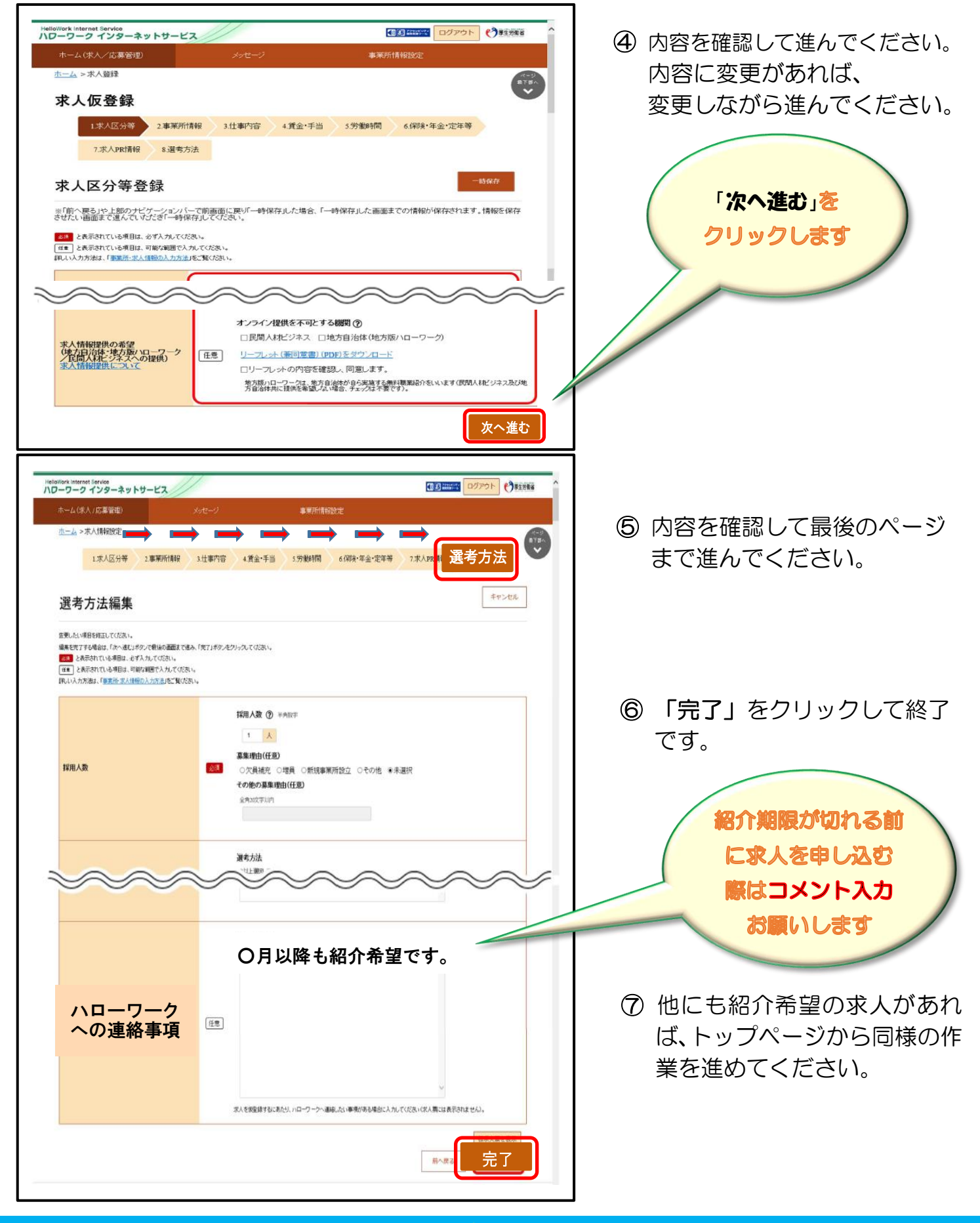

## 操作方法がご不明の際は、専用ヘルプデスク 〇 0570-077450へ お問い合わせください。

ハローワーク福井 求人・事業所相談部門☎0776-52-8156 新卒応援ハローワーク☎0776-52-8170 2021070